RS232C がないパソコンでジオカルテのデータ通信を行なう場合、G グラフ Ver1.160 以降で、 USB - RS232C コンバータを使用して通信を行ってください。

USB シリアル変換アダプタ

型式 USB-CVRS9

メーカー サンワサプライ株式会社

対応機種

各社 DOS/V パソコン、NEC PC98-NX シリーズ

USB ポートを持ち、パソコン本体メーカーが USB ポートの動作を保証している機種

日本語 Windows98 発売以前に発売された DOS/V パソコンは USB ポートが正常に動作しない 場合があります。

機種により対応できないものもあります。

対応 OS

Windows XP  $\cdot$  2000  $\cdot$  Me  $\cdot$  98SE  $\cdot$  98

1.USB-RS232C コンバータの設定

(1) USB-RS232Cコンバータの取扱説明書に従いセットアップを行なってください。

(2) USB RS232Cコンバータの取扱説明書に従いポート番号(COM番号)を確認してください。

(3) Gグラフを起動してください。

(4) メニューの「オプション」 - 「設定」を選択してください。

(5)「その他」のタブを選択してください。

(6)使用する通信ポートをコンボボックスから選んでください。

| 6グラフ 各種設定              | ×                 |
|------------------------|-------------------|
| 画面表示 データ加工 その他         |                   |
| 通信本"一ト<br>一時77分(1)保存位置 | CaliProgram Files |
|                        | (conne            |
|                        |                   |
| OK 취산회                 |                   |

## 2.ポート番号の確認方法

(1) Windows XP

[スタート] [マイコンピュータ]を順にクリックします。

| Wednes XP 97-     | 😴 metti            |
|-------------------|--------------------|
| 27-142BREAMERO++- | PJUSE FAX          |
| W MOF             | (2) ∧,1,72±#-148   |
|                   | 0771A68888UT#I100- |
| ¥<ጚወ70ጛጛፚዊን 🕨     | Bolation Center    |

[システム情報を表示する]をクリックします。

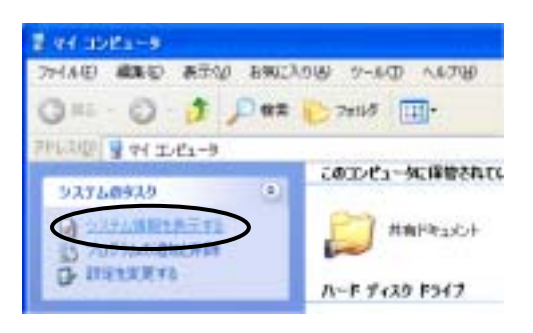

[ハードウェア]タブをクリックして、[デバイスマネージャ]ボタンをクリックします。

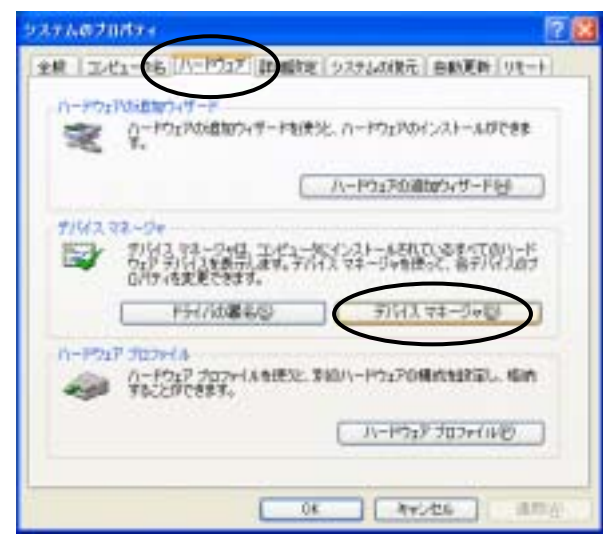

[ポート(COM と LPT)をダブルクリックし[通信ポート(COM\*)]の番号を確認します。

| 高 F.K.4ス VA-5V        |  |
|-----------------------|--|
| 2元(本田 抽作因 東市(2) へら200 |  |
| E C & F E             |  |
|                       |  |
|                       |  |

(2) Windows 2000

[マイコンピュータ]アイコンを右クリックして[プロパティ]を選択します。

[ハードウェア]タブをクリックして、[デバイスマネージャ]ボタンをクリックします。

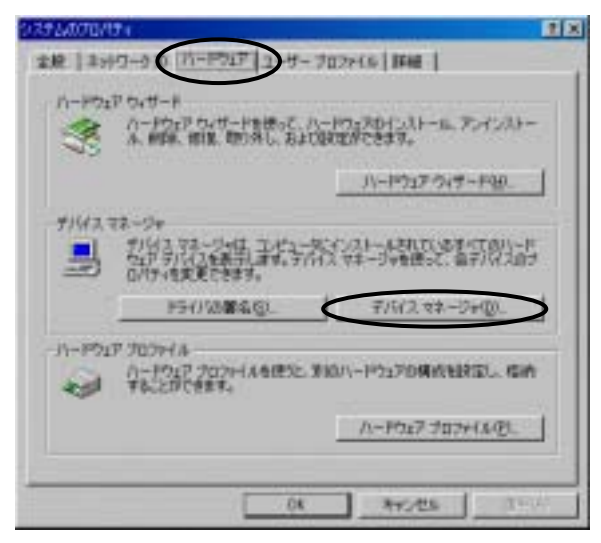

[ポート(COM と LPT)をダブルクリックし[通信ポート(COM\*)]の番号を確認します。

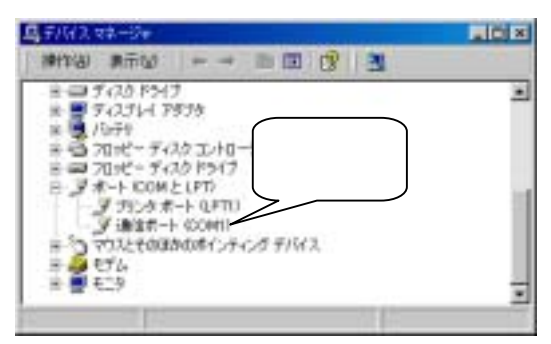

(3) Windows 98, Windows 98 Second Edition, Windows Me

[マイコンピュータ]アイコンを右クリックして、表示された[プロパティ]をクリックします。 [デバイスマネージャ]タブをクリックします。

ポート(COM & LPT)をダブルクリックします。[通信ポート(COM\*)]の番号を確認します。

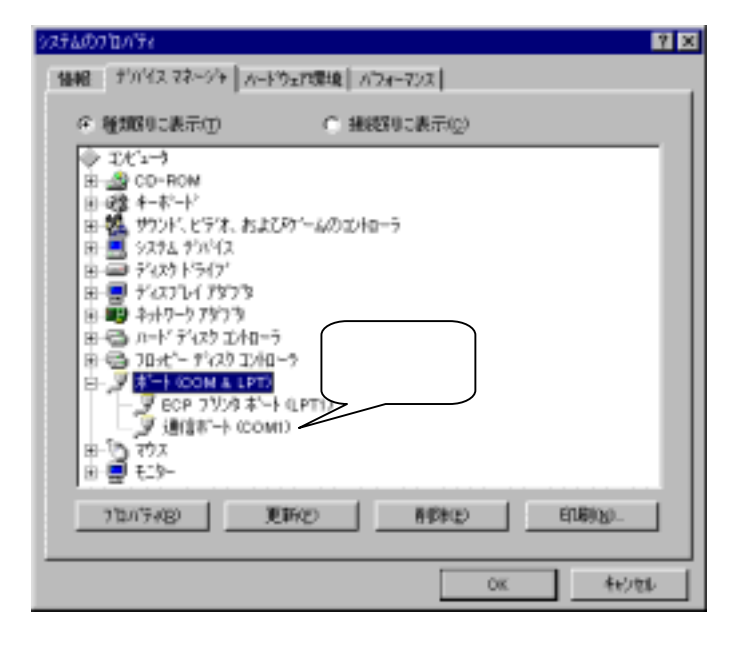